# 6. 4 CHANNELS SDI HD ENCODING MODULE

### 6.1 INSTALL

4 channels SDI HD encoding module as shown in figure 6-1. Insert it to slot on INTT 8000 platform then tighten screws.

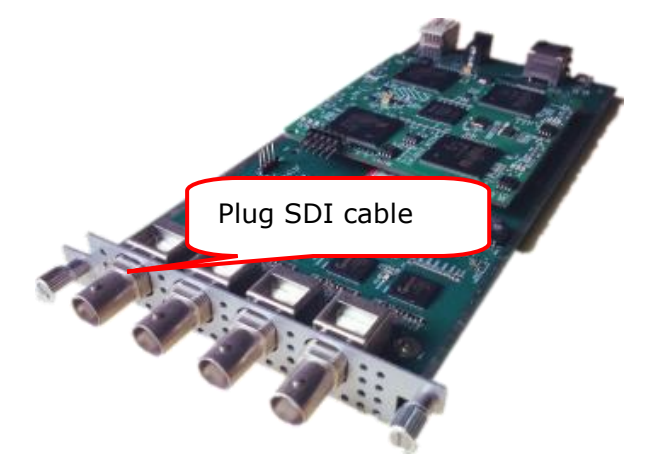

Figure 6-1

## 6.2 ENCODING SETTING

Click "4 channels SDI HD encoding", as shown in figure 6-2.

Step1: select encoding channel. Optional channel1~4.

Step2: edit the video and audio parameters.

Step3: edit program information.

Step4: click "submit", apply the parameters.

| + Equipment Info     |                       |                    |                           |                  |         |                 |         |
|----------------------|-----------------------|--------------------|---------------------------|------------------|---------|-----------------|---------|
| + Input Settings     | E-HD-0412-00-01(4 Cha | annels SDI HD Enco | ding)                     |                  |         |                 |         |
| + Slot Settings      | Encode channel-1      | Encode channel-2   | Encode channel-3          | Encode chan      | inel-4  | Output Settings | General |
| SLOT-1               | Video                 |                    |                           |                  |         |                 |         |
| SLOT-2               | Encode Format         | H.264              | ▼ GOP                     |                  | IBP     | •               |         |
| SLOT-3               | CBR/VBR               | CBR                | <ul> <li>Dynar</li> </ul> | nic Bitrate Max  | 3000    |                 |         |
| SLOT-4               | Video Average Bitrate | e 3000             | Dynar                     | nic Bitrate Min  | 1000    |                 |         |
| SLOT-5               | Display aspect ratio  | 16:9               | <ul> <li>Encod</li> </ul> | ler Enable       |         |                 |         |
| + TS Stream Settings |                       |                    | Input                     | Video Resolution | 1920x1( | 080@60i         |         |
| + Output Settings    | Audio                 |                    |                           |                  |         |                 |         |
| + System Settings    | Audio Formats         | MPEG-1 Layer2      | <ul> <li>Audio</li> </ul> | Bit Rate         | 256K    | •               |         |
|                      | Audio Sample Rate     | 48K                | ▼ Sound                   | Mode             | Stereo  | *               |         |
|                      | Program Information   |                    |                           |                  |         |                 |         |
|                      | PMT PID(0x)           | 100                | PCR P                     | ID(0x)           | 1051    |                 |         |
|                      | Video ID(0x)          | 1111               | Audio                     | ID(0x)           | 1000    |                 |         |
|                      | Program Number        | 10                 | Progra                    | am Name          | sdi_1   |                 |         |
|                      | Provider              | cctv               |                           |                  |         |                 |         |
|                      |                       |                    |                           |                  |         |                 |         |
|                      |                       |                    |                           | S                | Submit  |                 |         |

Figure 6-2 encoding parameters

### **1** Reminding

Encoder output bit rate 1000kbps ~ 15000kbps continuously adjustable.

Input resolution up to 1920\*1080i.

Other channels settings are same as channel one.

### 6.3 OUTPUT SETTINGS

Click "output settings" as shown in figure 6-3. Set the total bit rate that is Sum of four channels.

| Encode channel-1            | Encode channel-2 | Encode channe | el-3 Encode cha | innel-4 | Output Settings | General | Ī |
|-----------------------------|------------------|---------------|-----------------|---------|-----------------|---------|---|
| Total Bit Rate              |                  |               |                 |         |                 |         |   |
| TS ID(0x)<br>Total Bit Rate | 1111<br>38000    | Kbps (        | ON ID(0x)       | 1234    |                 |         |   |
| Total Bit Kate              | Submit           | Kbps          |                 |         |                 |         |   |

#### E-HD-0412-00-01(4 Channels SDI HD Encoding)

Figure 6-3 set total bit rate

### 6.4 GENERAL

Click "general" as shown in figure 6-4. there shown the version of slot and encoding status, set upgrade and parameters import/export.

| E-HD-0412-00-01(4 | <b>Channels SDI HD</b> | Encoding) |
|-------------------|------------------------|-----------|
|-------------------|------------------------|-----------|

| Encode channel-1                                                        | Encode channel-2                   | Encode channel-3 | 3 Encode chann           | nel-4 Output Setting     | s General |  |
|-------------------------------------------------------------------------|------------------------------------|------------------|--------------------------|--------------------------|-----------|--|
| Slot information                                                        |                                    |                  |                          |                          |           |  |
| Software Version<br>FPGA Version<br>Release time                        | v1.02<br>v0.03<br>2020-03-09 14:13 | Ha<br>Slo        | rdware Version<br>t Type | v1.00<br>E-HD-0412-00-01 |           |  |
| Equipment Upgrade                                                       | •                                  |                  |                          |                          |           |  |
| Select File                                                             |                                    | Upgrade          |                          |                          |           |  |
| Parameter Import/E                                                      | xport                              |                  |                          |                          |           |  |
| Parameter Upload                                                        |                                    | Import           |                          |                          |           |  |
| Parameter Export                                                        | Generating Para                    | meters Export    |                          |                          |           |  |
| Note: After the parameter is imported, the daughter board will restart. |                                    |                  |                          |                          |           |  |
| Status Info                                                             |                                    |                  |                          |                          |           |  |
| Effective Bit Rate                                                      | 16053                              | Kbps Ov          | erflow alarm rate        | •                        |           |  |
| Channel                                                                 | Encode channel-1                   | Encode channel-2 | Encode channel-          | 3 Encode channel-4       |           |  |
| Input Status                                                            | •                                  | ٠                | •                        | •                        |           |  |
| Output Status                                                           | •                                  | ٠                | •                        | ٠                        |           |  |
| Figure 6-4 genera                                                       | al                                 |                  |                          |                          |           |  |